# Solution de visioconférence ZOOM

# Courriel d'invitation

Sujet : Respdep

Heure : 25 mars 2020 10:00 AM Pari

Participer à la réunion Zoom

https://zoom.us/j/796369523? pwd=RkY4QIFCb3ZBeGR5YWRmZ0k5OUtHdz09 ID de réunion : 690 421 890 Lien pour rejoindre la réunion par ordinateur

Numéro de la réunion pour les smartphones ou téléphone

Ι

# « bonnes pratiques »

- Utiliser un nom reconnaissable
- Couper son micro pour éviter les phénomènes d'écho
- Une reunion restreinte permet de conserver toutes les cameras allumées. Lors de grandes reunions il est conseillé de n'allumer sa camera qu'en prenant la parole.
- Le chat peut permettre de gérer les tours de parole et notamment les demandes d'intervention.

# **RÉUNION PAR ORDINATEUR**

#### Ouvrir le lien et installer l'application

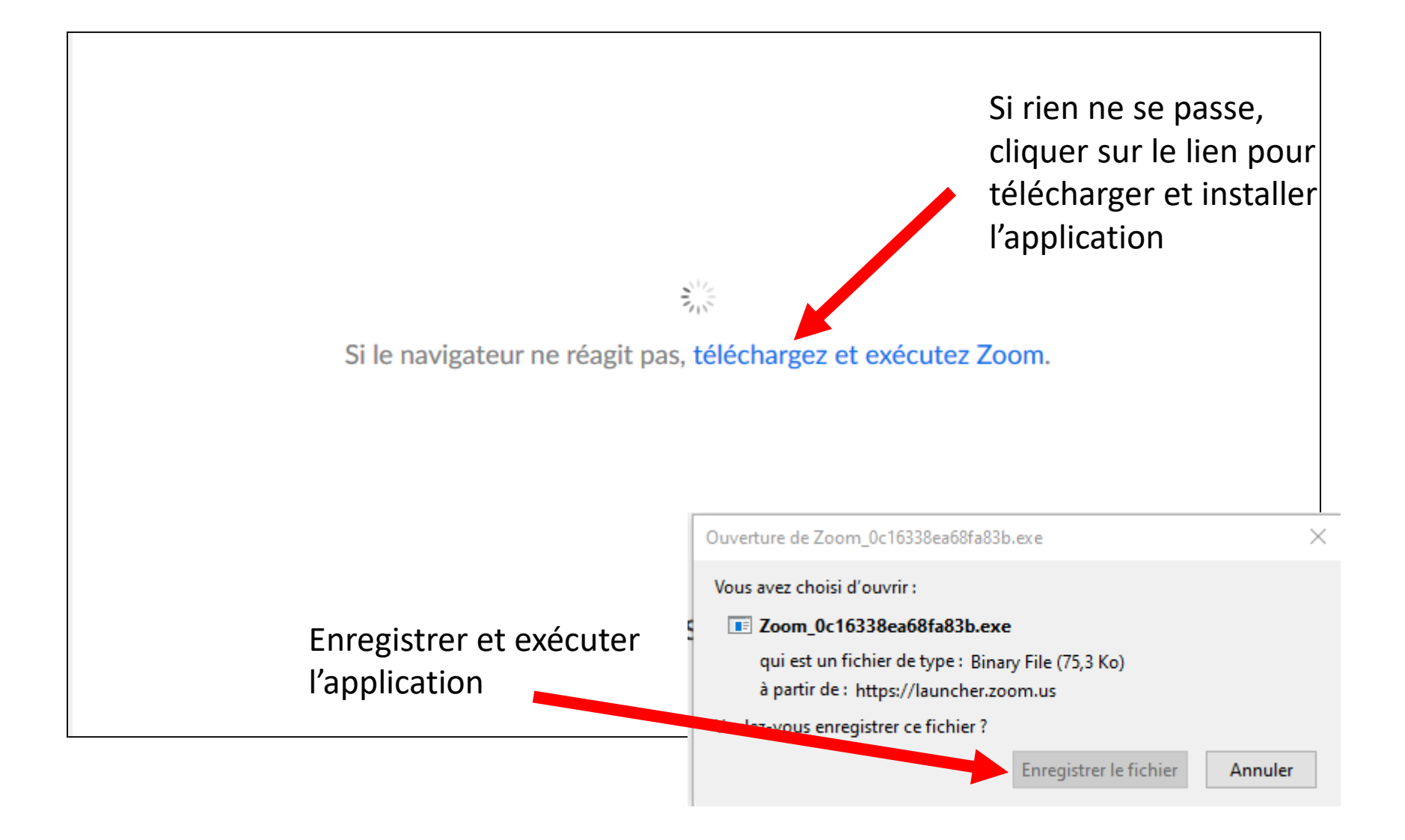

# Installation de l'application

| Veuillez clique | · · · · · · · · · · · · · · · · ·                                          |         | × | du système. |
|-----------------|----------------------------------------------------------------------------|---------|---|-------------|
|                 | Your meeting will begin soon                                               |         |   |             |
|                 | The Zoom client you're installing will shorten the time it takes a meeting | to join |   |             |
|                 | 42%                                                                        |         |   |             |
|                 |                                                                            |         |   |             |
|                 |                                                                            |         |   |             |

Si le navigateur ne réagit pas, téléchargez et exécutez Zoom.

Si vous n'êtes pas en mesure de télécharger ou de lancer l'application, rejoignez la réunion depuis votre navigateur.

# Paramètres d'entrée

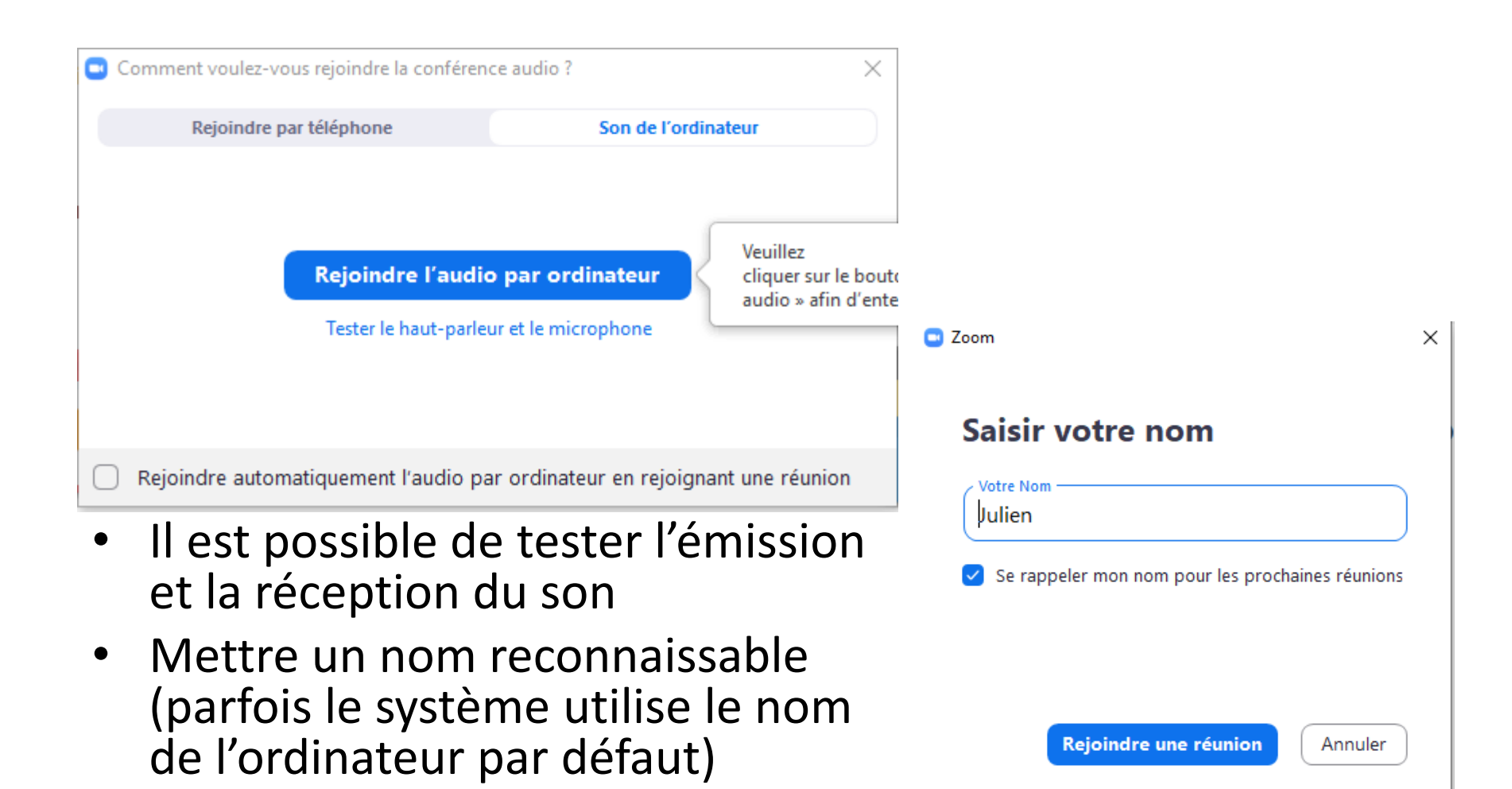

# Participants et chat

- La fenêtre des participants permet de voir qui est connecté, qui parle...
- La fenêtre de chat permet de converser de manière privée ou publique avec les participants

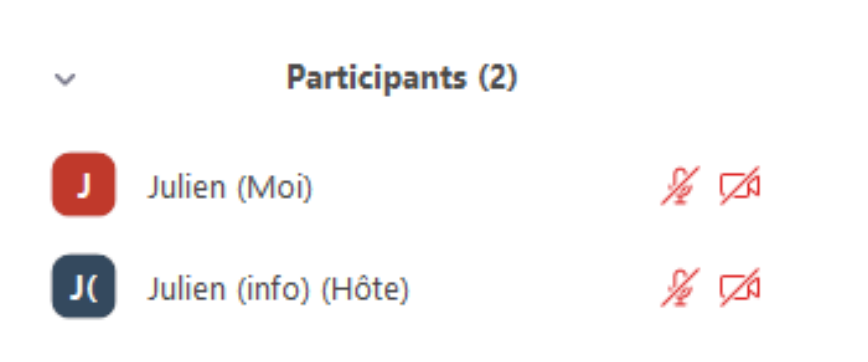

Conversation de groupe Zoom

# Type d'affichage

- L'affichage « intervenant » bascule automatiquement sur la personne en train de parler.
- L'affichage « galerie » montre toutes les caméras.

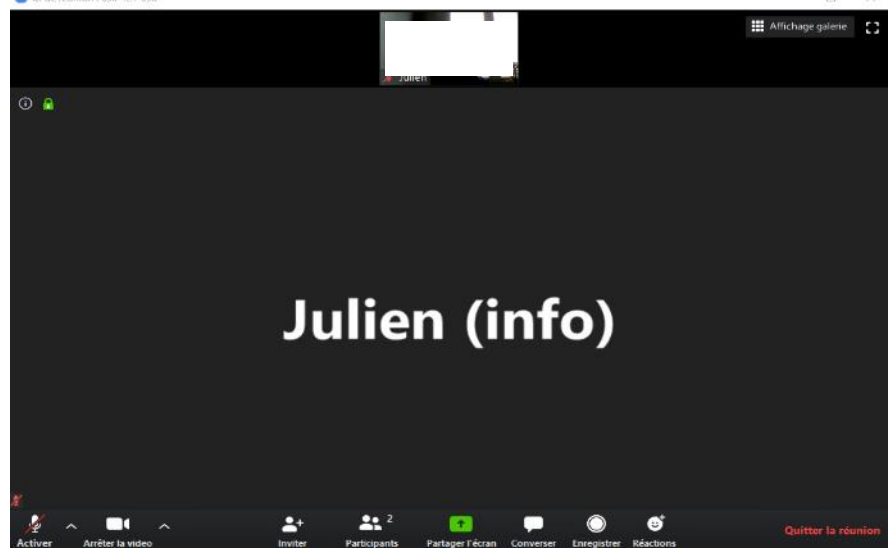

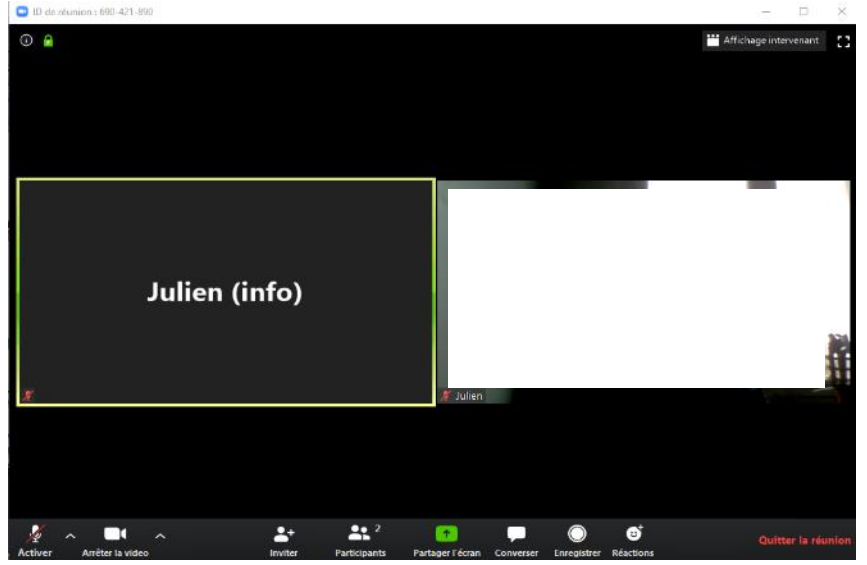

### **RÉUNION PAR SMARTPHONE**

# Télécharger l'application

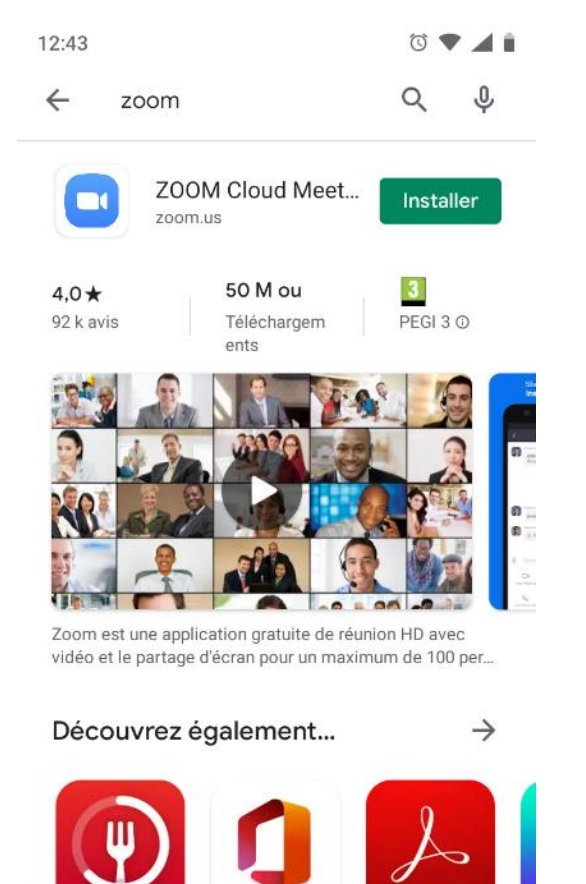

Jeûne

Microsoft Office : Adobe Acrobat

Ca

L'application s'appelle ZOOM
Cloud Meetings dans l'App
Store et dans le Play Store

# Commencer la réunion

12:50

කු

**Commencer une réunion** Commencer ou rejoindre une réunion vidéo en déplacement

. . . .

10 🕈 🖌 🕯

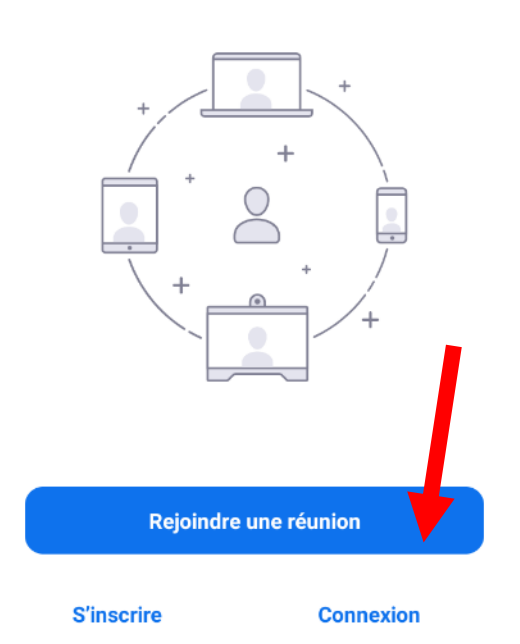

- Entrer le numéro de la réunion et un nom
- Choisir d'entrer avec son et/ou caméra branchés

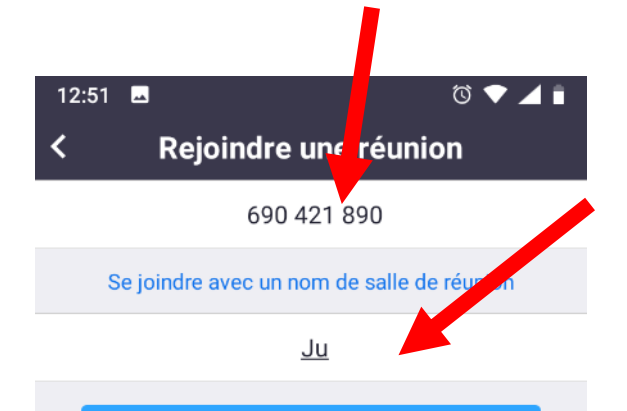

#### Rejoindre la réunion

Si vous avez reçu un lien d'invitation, appuyez sur le lien pour participer à la réunion.

OPTIONS POUR REJOINDRE

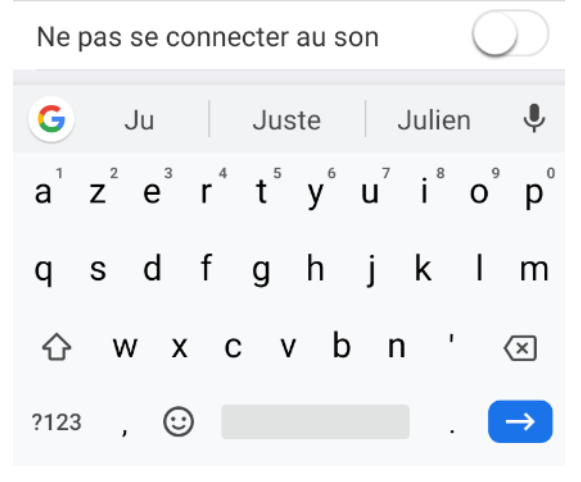

## Autorisations

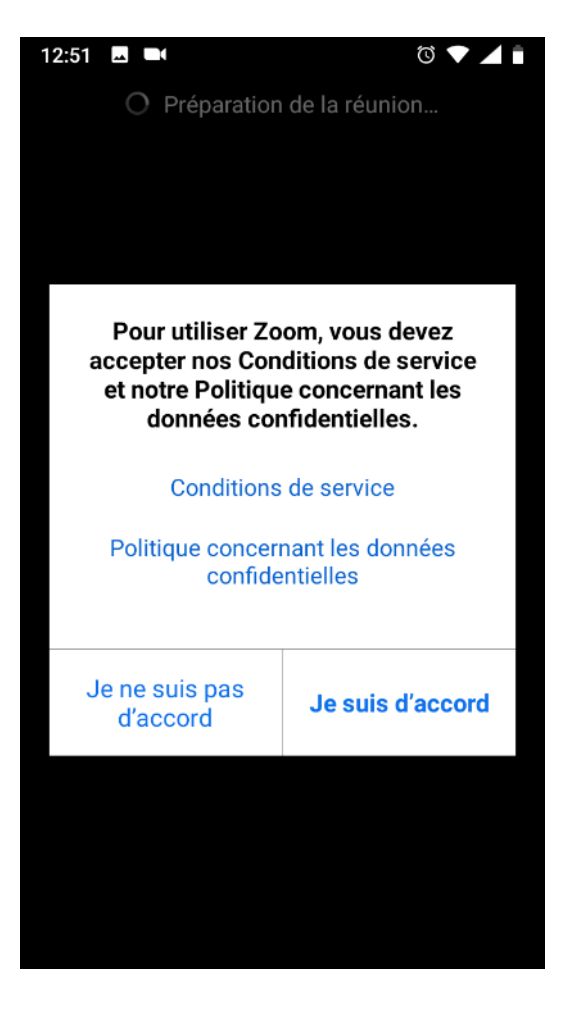

 En plus de l'accord des conditions de service l'application demandera l'autorisation d'utiliser le micro et la caméra

# Fenêtre principale

...

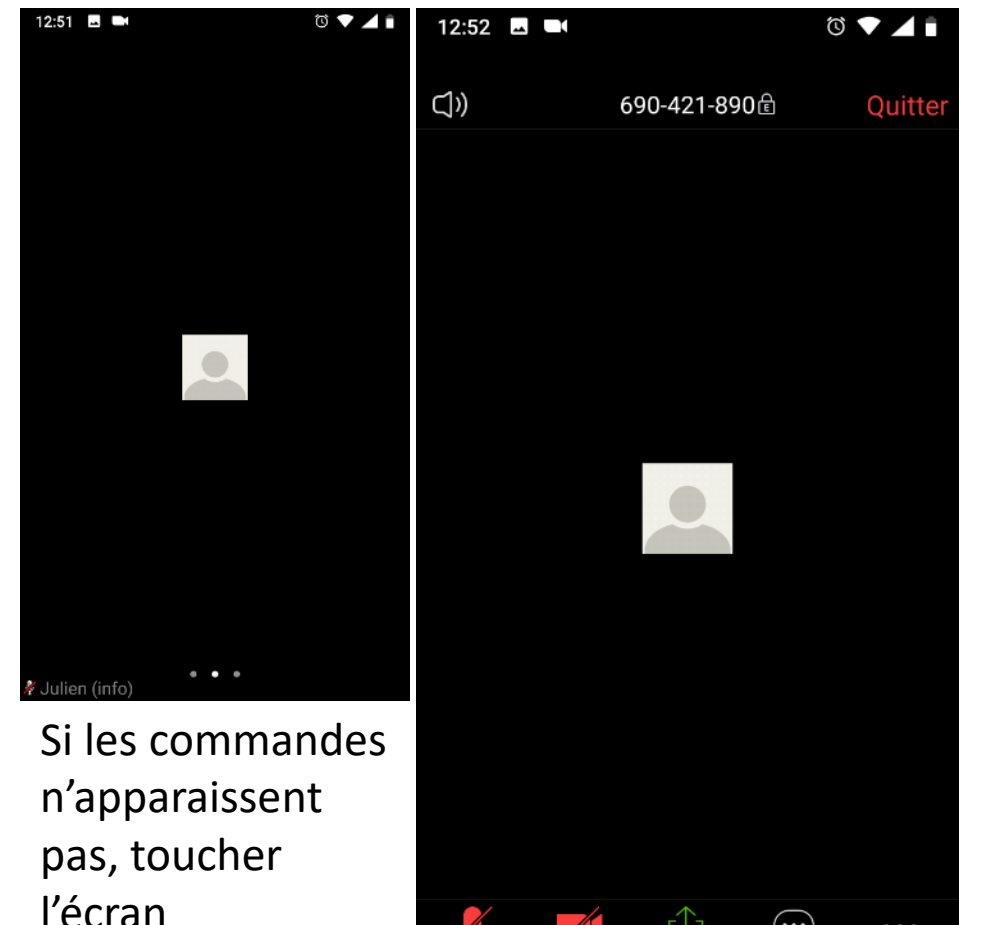

- Activer le micro
- Activer la caméra
- Partager l'écran : document, fichier, image...
- Participants (page suivante)

# Autres fonctions

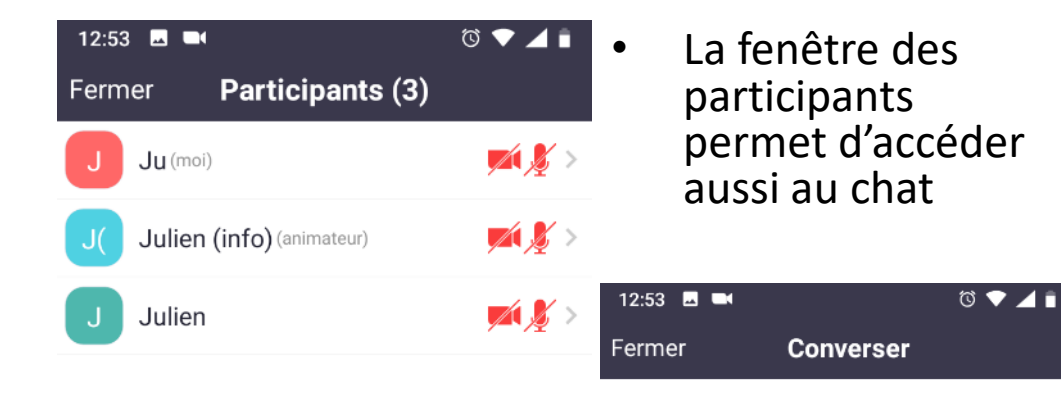

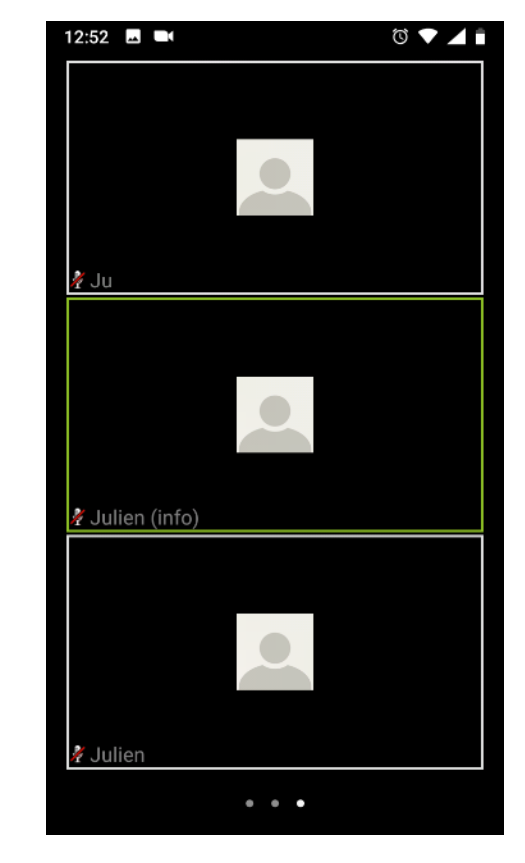

3 types d'affichage sont ٠ possibles : balayer l'écran pour basculer de l'un à l'autre

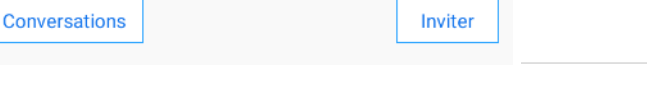

Envoyer à : Tout le monde~

Votre texte peut être vu par tout Envoyer le monde